## تغییر کد معرف در برو کر آمار کتس برای ارسال درخواست تغییر IB ابتدا وارد کابین تریدر شوید و سپس مراحل زیر را انجام دهید: ۱-گزینه "پروفایل من>> گروه شریک" را انتخاب کنید.

۲- در کادر مشخص شده، کد معرف را وارد کنید.

## 🔽 كد معرف: S77YM

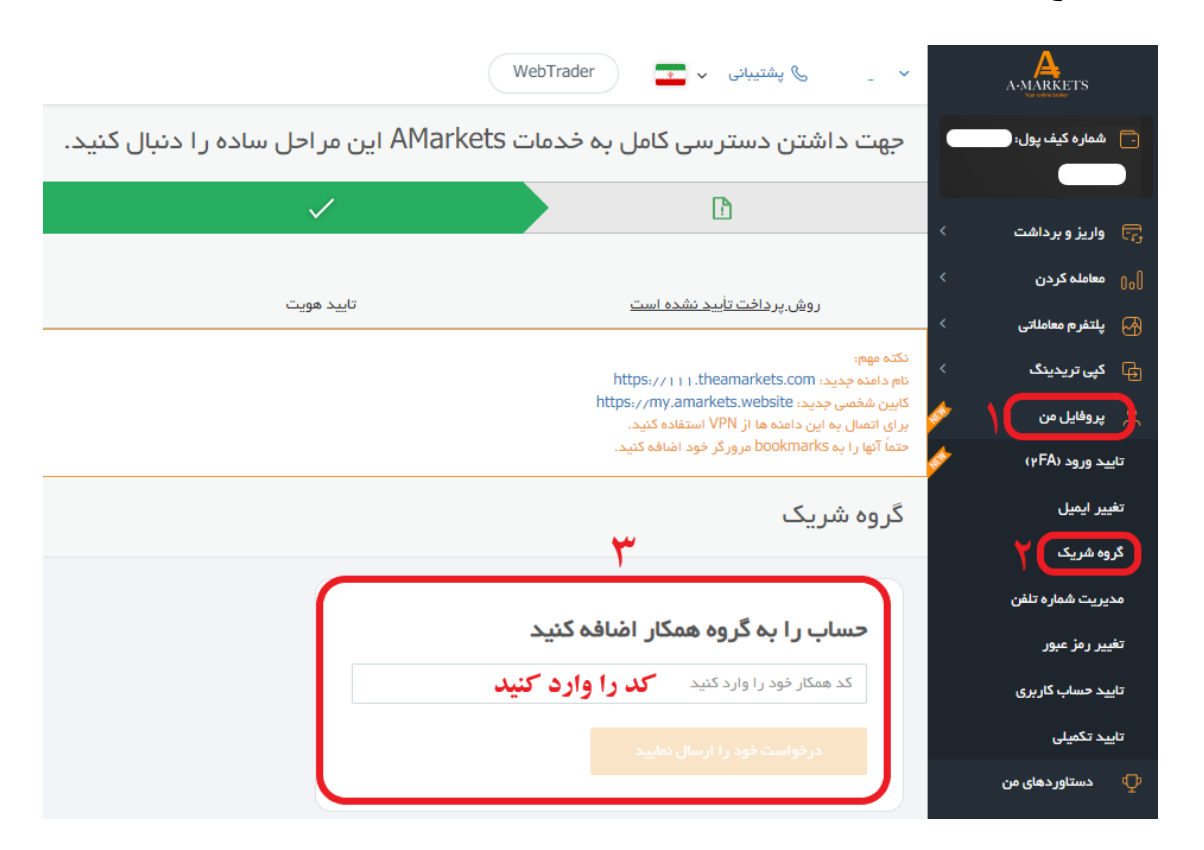

۳- روی گزینه "ارسال در خواست "کلیک کنید.

- پس از ارسال درخواست، شما می توانید وضعیت درخواست هایتان را در همین صفحه مشاهده کنید.
  - درخواست های شما ظرف مدت زمان ۷۲ساعت بررسی خواهد شد.

**-** اگر از قبل حساب ندارید از طریق لینک زیر افتتاح حساب کنید:

ثبت نام در بروکر آمارکتس

✓ با قرار دادن ما به عنوان معرف، هیچ تغییری در اسپرد و کمیسیون شما ایجاد نمی شود. از این طریق شما بدون پرداخت هزینه می توانید به دورهها، تحلیل و سیگنال های مجموعه یو توبرو کرز دسترسی داشته باشید. **√**بعد از انجام مراحل بالا و تایید حساب شما توسط بروکر، برای فعالسازی اشتراک عکسی مشابه زیر ارسال کنید:

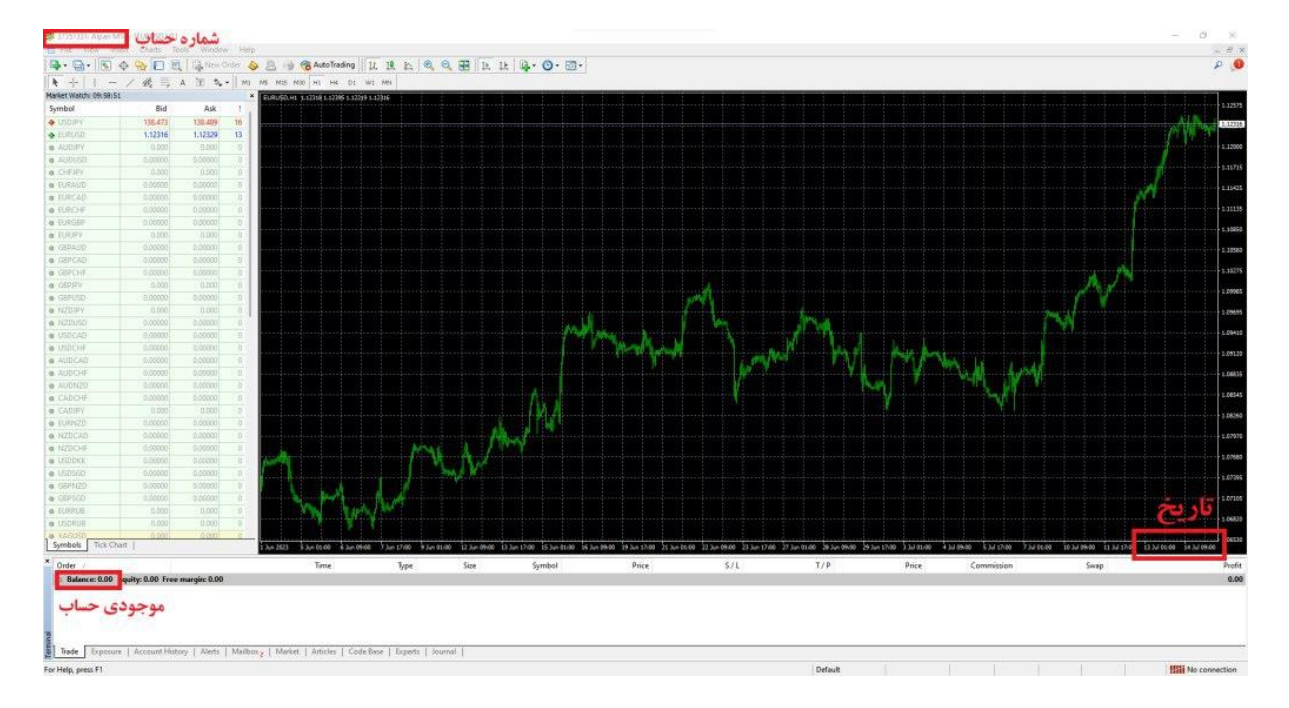

لطفا طبق توضيحات زير از متاتريدر يك عكس ارسال كنيد:

- 🖊 نمونه عکس قابل قبول
- ۱- عکس ارسالی باید با قاریخ ارسال آن روز مطابقت داشته باشد.
  - ۲-شماره حساب در عکس کاملا خوانا باشد.
  - ۳-موجودی حساب شما در عکس قابل مشاهده باشد.
- 🗲 ارسال عکس از طریق تیکت در پنل کاربری و یا به آیدی زیر در تلگرام:

https://t.me/UtoFXBrokers

√ پس از ارسال عکس و بررسی حساب شما، تایید و رد درخواست از طریق ارسال تیکت در سایت/پیام در تلگرام اطلاعرسانی خواهد شد.